## Wie melde ich mich in eFront an?

Bitte gehen Sie wie folgt vor:

Intranet (lokales Netzwerk)

| KTE                    | Schulungsinfos → Homepage                                                                                                    |              |                                  |     |
|------------------------|----------------------------------------------------------------------------------------------------|--------------|----------------------------------|-----|
| Kerntechnische         |                                                                                                    | Hier klicken |                                  |     |
| Entsorgung Karlsri     | ihe                                                                                                    |              |                                  |     |
| KTE Zentrale Einrichtu | ngen 👻 Berichtsebenen 👻 Anwendungen 👻 Formulare – Infos 👻 Regelwerke 👻                                                        | Reisestelle  | Schulungen/Veranstaltungen • Int | ran |
| KTE Wissen             |                                                                                                    |              | eFront (LMS)                     |     |
| - French (LMC)         |                                                                                                    |              | Veranstaltungen                  |     |
| eFront (LMS)           |                                                                                                    |              | Schulungsinfos                   |     |
| Veranstaltungen        |                                                                                                    |              |                                  |     |
| Schulungsinfos         | Schulungen                                                                                                    |              |                                  |     |
|                        | Auf dieser von der Organisationseinheit TST erstellten Seite sind Informationen rund um das Thema Schulungen zusammengefasst. |              |                                  |     |

## Internet (außerhalb des KTE-Netzwerks):

Sie können sich auch von **außerhalb** der KTE in eFront über das Internet einloggen. Bitte den <u>Internet Explorer</u> benutzen. Hierzu benutzen Sie bitte folgenden Link: <a href="https://home-schulung.kte-karlsruhe.de/">https://home-schulung.kte-karlsruhe.de/</a>

Es erscheint folgendes Anmeldefenster:

|          | <br> |  |
|----------|------|--|
| asswort  |      |  |
| Passwort |      |  |

Anmeldename: Anmeldeidentifikation [wurde Ihnen mitgeteilt (Werkleister) bzw. Namenskürzel (Eigenpersonal / ANÜ)] eingeben.Passwort: Passwort eingeben und auf "Anmelden" klicken.

Hinweis: Bei Erstanmeldung muss ein Passwort angefordert werden. Hierzu auf "Anmeldedaten vergessen" klicken.

Es öffnet sich ein weiteres Fenster. In diesem können Sie Ihren Anmeldenamen oder Ihre E-Mail-Adresse eingeben.

Wichtig: Falls Sie Ihre E-Mail-Adresse eingeben, muss das die in eFront hinterlegte E-Mail-Adresse sein.

Danach auf "Senden" klicken.

Sie bekommen ein Passwort per E-Mail zugeschickt. Mit diesem können Sie sich anmelden.

| Startseite / Erstanmeldung oder Passwort vergessen |        |  |  |  |
|----------------------------------------------------|--------|--|--|--|
| Anmeldename oder<br>E-Mail*                        | SENDEN |  |  |  |